# 第3章 電子署名の追加手順

# 3.1 事業主による電子署名追加

| 📙   💆 📙 🗢   C:¥e-Gov_work |                  |          |     |        | -             | ×   |
|---------------------------|------------------|----------|-----|--------|---------------|-----|
| ファイル ホーム 共有 表示            |                  |          |     |        |               | ~ 🕐 |
| ← → ∽ ↑                   |                  | ~        | ē   | Q      | e-Gov_workの検索 |     |
| 名前                        | 更新日時             | 種類       | サイズ |        |               |     |
| T 雇用保険被保険者資格取得届.zip       | 2022/01/24 15:41 | ZIP ファイル |     | 344 KB |               |     |
|                           |                  |          |     |        |               |     |
|                           |                  |          |     |        |               |     |
|                           |                  |          |     |        |               |     |
|                           |                  |          |     |        |               |     |
|                           |                  |          |     |        |               |     |
|                           |                  |          |     |        |               |     |
|                           |                  |          |     |        |               |     |
|                           |                  |          |     |        |               |     |
|                           |                  |          |     |        |               |     |
|                           |                  |          |     |        |               |     |
|                           |                  |          |     |        |               |     |
|                           |                  |          |     |        |               |     |
|                           |                  |          |     |        |               |     |
| 1 個の項目                    |                  |          |     |        |               |     |

(1)申請データの送付(申請者操作)

2.1.6 の手順(3)、(4)でお使いのパソコン等に保存した申請 データを事業主に送付します。

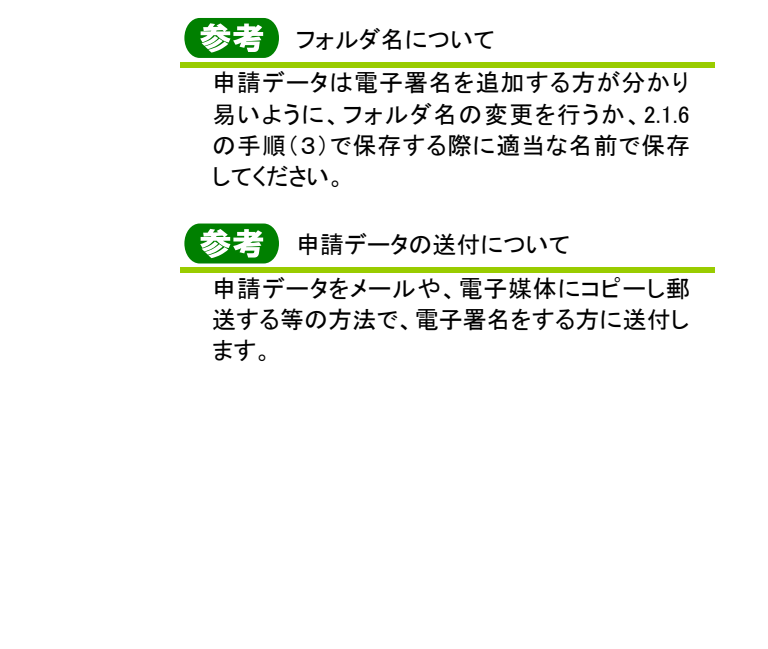

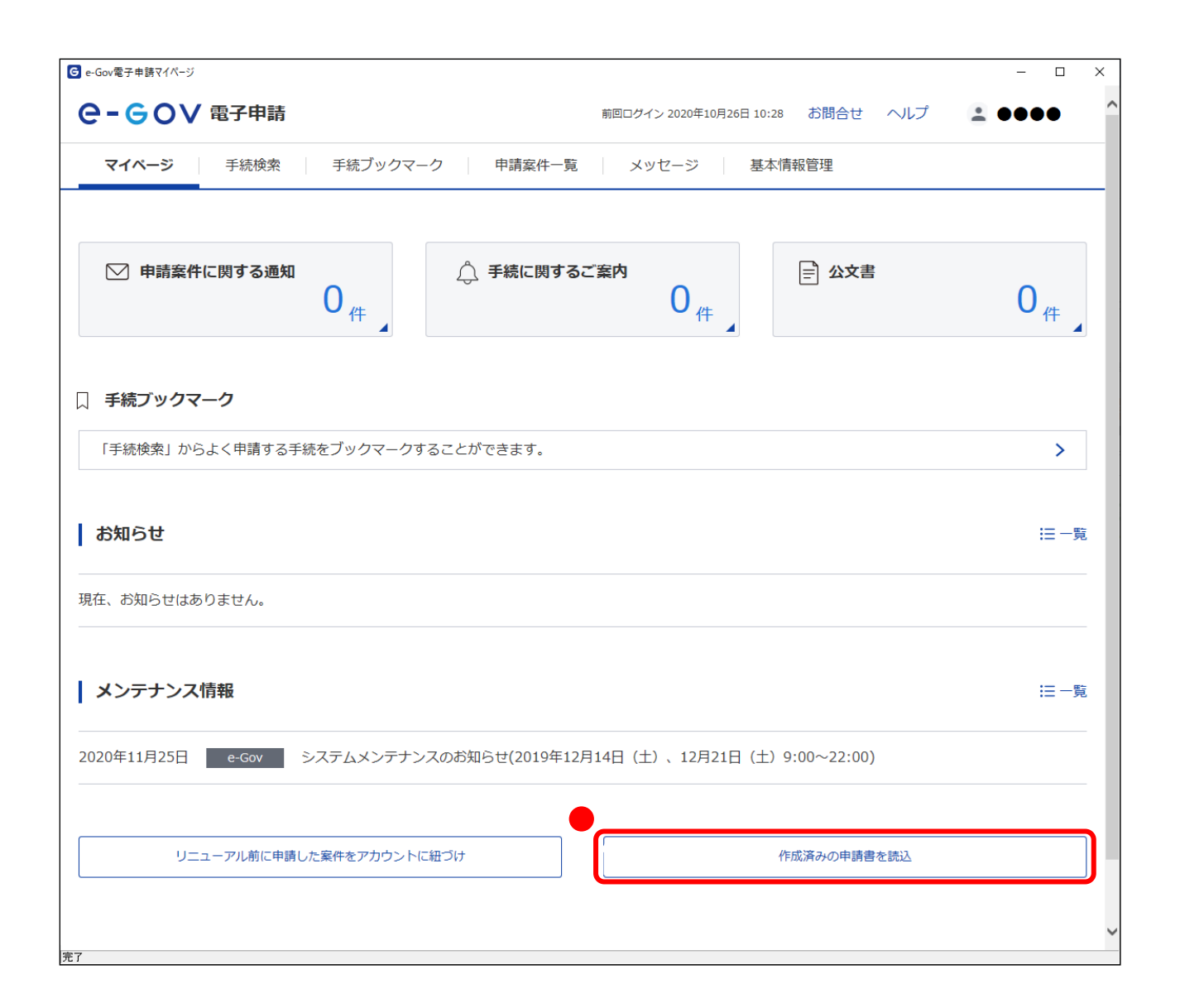

#### (2)メニューの選択(事業主操作)

ここから手順(8)までは事業主の操作となります。 申請書情報を確認し、申請書への署名追加を行います。

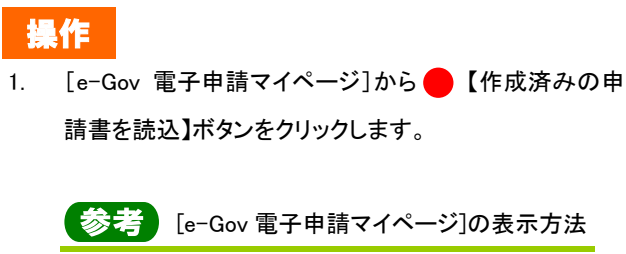

[e-Gov 電子申請マイページ]の表示方法については、本書の 1.2「雇用保険被保険者資格取得 届の手続情報検索」を参照してください。

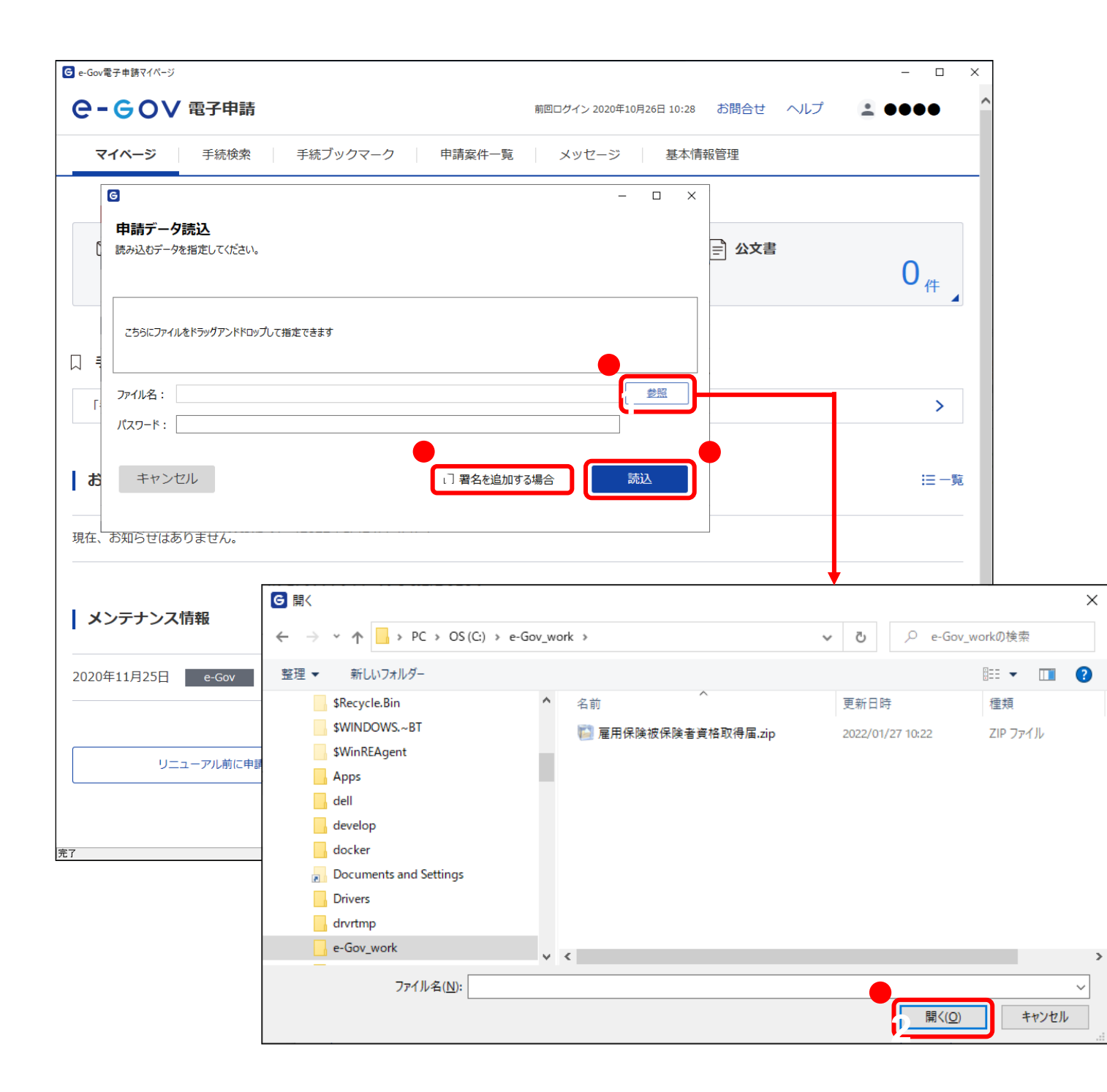

(3)申請データ読込(事業主操作)

[申請データ読込]画面が表示されます。申請者から受領した 申請データを読み込みます。

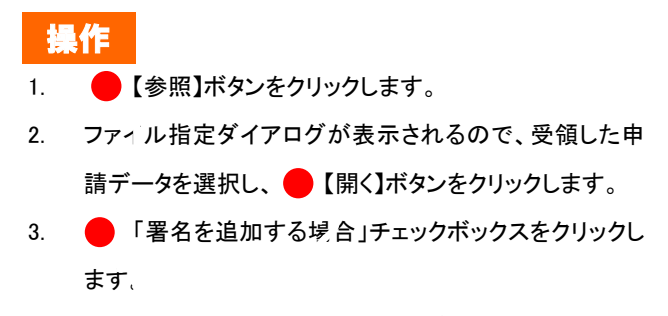

「ファイル名」欄に、受領した申請データのファイルが指定されていることを確認し、
 【読込】ボタンをクリックします。

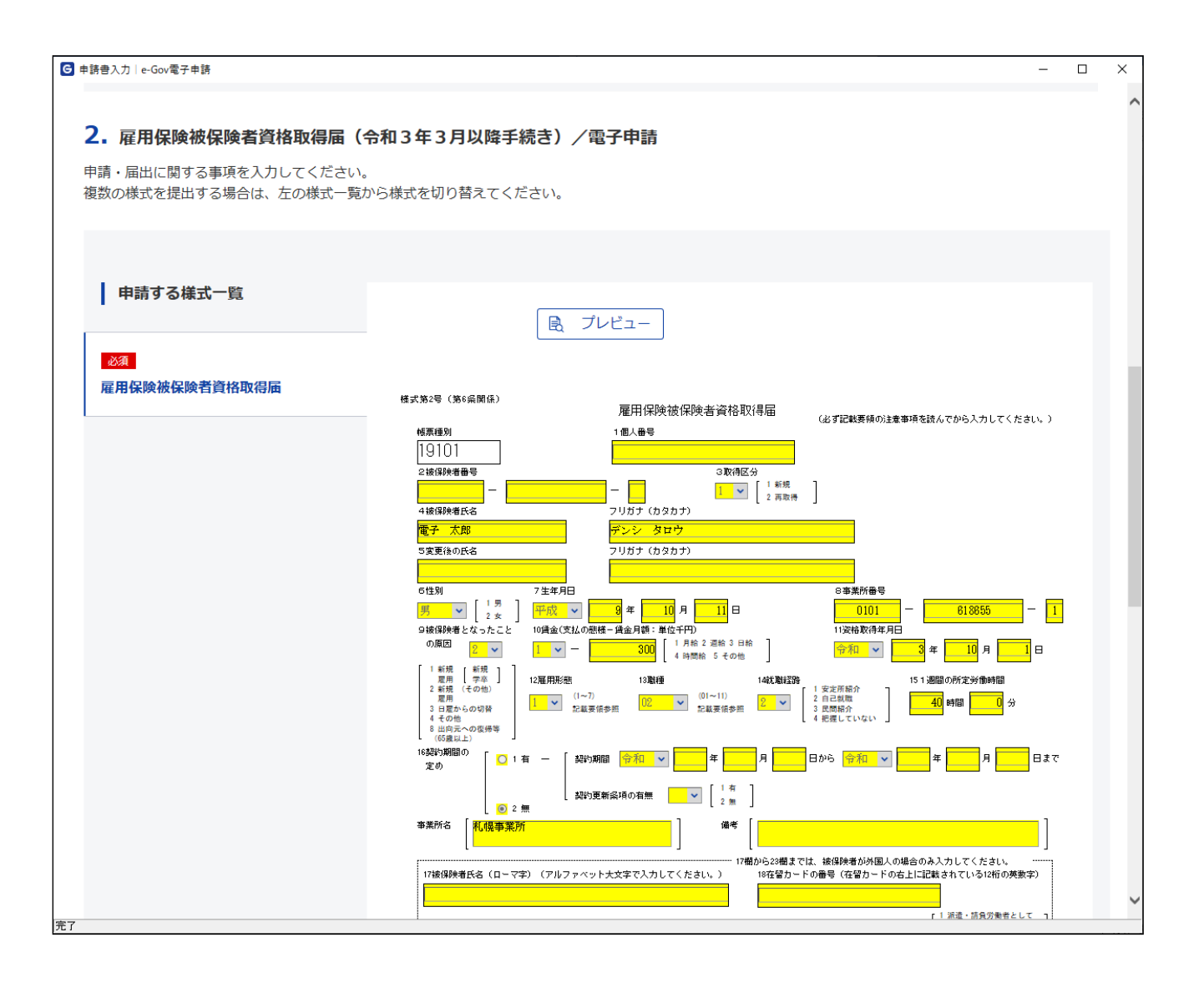

## (4)雇用保険被保険者資格取得届の申請書 情報確認(事業主操作)

[申請書入力]画面を下にスクロールすると、雇用保険被保険 者資格取得届の申請書が表示されます。申請情報の確認を 行います。

| (本) ( といえまま)     ( ) ( ) ( ) ( ) ( ) ( ) ( ) ( ) (                                                                                                    |                                  |                                                                                                    |         |
|----------------------------------------------------------------------------------------------------|----------------------------------|----------------------------------------------------------------------------------------------------|---------|
| image: image: | 申請習人刀   e-Gov電子申請                |                                                                                                    |         |
| Butters       Image: State State          |                                  | 安         3 季節         1 満年齢披展除者(65歳以上)         4橋末、同一人でなかった           所報         11 満年齢披展除者(65歳以上)         場合に「JIを入力。 |         |
| Image: State State Stat |                                  | 雇用保険法施行規則第6条第1項の規定により上記のとおり届けます。<br>金額 🚽 3 年 10 月                                                                      | 18      |
| with the second second seco |                                  |                                                                                                    |         |
|                                                                                                    |                                  | <sup></sup>                                                                                                    |         |
| Image: State State St   |                                  |                                                                                                    |         |
|                                                                                                    |                                  |                                                                                                    |         |
| 次付書類           (企意、提出代行に関する証明書)         提出代行に関する証明書,pdf           (企意)         派付書類,pdf                                                                                                    |                                  | ∞     次     課     任     操       長     長     長     任     #                                                              |         |
|                                                                                                    |                                  |                                                                                                    |         |
|                                                                                                    | 添付書類                             |                                                                                                    |         |
|                                                                                                    | 任意 提出代行に関する証明書                   | 提出代行に関する証明書.pdf                                                                                                    |         |
| 上提出先選択   提出先の機関を選択してください。   逐風 提出先 北海道,札幌公共職業安定所   キャンセル   入力したデータを次の人に渡す場合   内容を確認                                                                                                    | 任意 添付書類                          | 添付書類.pdf                                                                                                    |         |
|                                                                                                    | <b>提出先選択</b><br>提出先の機関を選択してください。 |                                                                                                    |         |
| キャンセル 入力したデータを次の人に渡す場合 内容を確認                                                                                                    | <b>必須</b> 提出先北海道,札幌公共職           | 業安定所                                                                                                    |         |
| キャンセル 入力したデータを次の人に渡す場合 内容を確認                                                                                                    |                                  |                                                                                                    |         |
| キャンセル 入力したデータを次の人に渡す場合 内容を確認                                                                                                    |                                  |                                                                                                    |         |
| キャンセル 入力したデータを次の人に渡す場合 内容を確認                                                                                                    |                                  | •                                                                                                    |         |
|                                                                                                    | キャンセル                            | 入力したデータを次の人に渡す場合内容を確認                                                                                                  | 57<br>心 |
|                                                                                                    |                                  |                                                                                                    |         |
|                                                                                                    |                                  |                                                                                                    |         |

(5)申請データ保存(事業主操作)

確認を行った申請データを保存します。

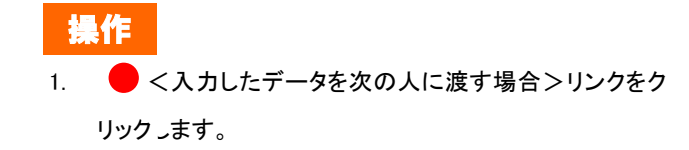

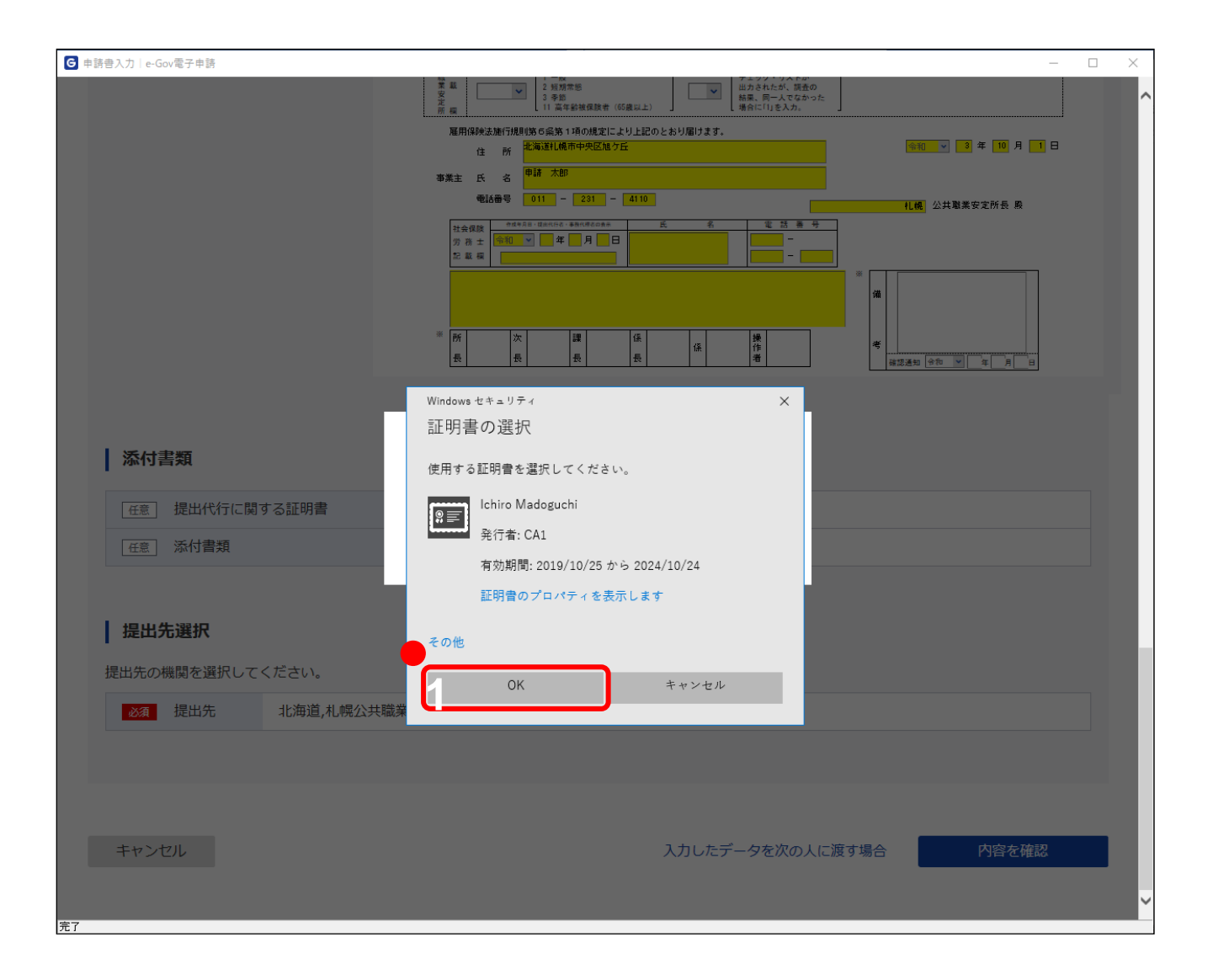

### (6)電子署名(事業主操作)

[証明書の選択]ダイアログが表示されます。 電子署名を行います。

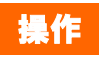

 証明書の選択ダイアログが表示されるので、証明書を選 択し (OK)ボタンをクリックします。

| ·                  |              |                        |                                     |                                       |                                            |          |
|--------------------|--------------|------------------------|-------------------------------------|---------------------------------------|--------------------------------------------|----------|
| G 申請書入力│ e-Gov電子申請 |              | 54 m                   | i                                   | 7+9919464                             | 4                                          | - 🗆 X    |
|                    |              | 来 <u>乾</u><br>定<br>所 模 | 2 短期常態<br>3 季節<br>11 高年齢被保険者(65歳以上) | □ □ □ □ □ □ □ □ □ □ □ □ □ □ □ □ □ □ □ | 章の<br>かった                                  | ^        |
|                    |              | 雇用保険法施行                | 規則第6条第1項の規定により上記<br>北海道礼幌市中央区旭ケ丘    | のとおり届けます。                             | ◆和 ▼ 3 年 10 月 1                            | 8        |
|                    |              | " 〕<br>冬               | 申請 太郎                               |                                       |                                            |          |
|                    |              | 電話番号                   | 011 - 231 - 4110                    |                                       | 1. 化 以 主 化 化 化 化 化 化 化 化 化 化 化 化 化 化 化 化 化 |          |
|                    |              | 社会保険                   |                                     | 氏 名 電話書                               | <del>- 7</del>                             |          |
|                    | G            |                        |                                     |                                       | - 0 X                                      |          |
|                    | ー<br>  申請デー・ | <b>夕保存</b><br>:保存します。  |                                     |                                       | ×<br>)) * 8 0                              |          |
|                    | 申請書名         | 雇用保険被保険者資格取得届          |                                     |                                       |                                            |          |
|                    |              | 提出代行に関する証明書            |                                     |                                       |                                            |          |
| 添付書類               | 添付書類名        | 添付書類                   |                                     |                                       |                                            |          |
|                    | 申請データサイズ     | 835.5Kbyte             |                                     |                                       |                                            |          |
|                    |              |                        |                                     |                                       |                                            |          |
|                    | 保存先: C:1     | ¥e-Gov_work            |                                     |                                       |                                            |          |
|                    |              | ファイル名:                 | 一,用保険被保険者資格取得                       | 届_事業主署名追加                             |                                            |          |
| 提出先選択              |              | □ パスワード:               |                                     |                                       |                                            |          |
|                    |              |                        |                                     | ※パスワードを設定する                           | るとデータが暗号化されます                              |          |
| 提出先の機関を選択          |              |                        |                                     |                                       |                                            |          |
| 必須 提出先             | キャンヤ         | 01.                    |                                     |                                       | 保存                                         |          |
|                    |              |                        |                                     |                                       |                                            |          |
|                    |              |                        |                                     |                                       |                                            |          |
|                    |              |                        |                                     |                                       | フォルターの参照                                   | ×        |
| キャンセル              |              |                        |                                     | 入力したデータを次の                            | フォルダを選択して下さい。                              |          |
|                    |              |                        |                                     |                                       |                                            |          |
|                    |              |                        |                                     |                                       | > \$Recycle.Bin                            | ~        |
| 完了                 |              |                        |                                     |                                       | > \$WINDOWS.~BT                            |          |
|                    |              |                        |                                     |                                       | > \$WinREAgent                             |          |
|                    |              |                        |                                     |                                       | > dell                                     |          |
|                    |              |                        |                                     |                                       | > develop                                  |          |
|                    |              |                        |                                     |                                       | > docker                                   |          |
|                    |              |                        |                                     |                                       | Documents and Sett     Drivers             | ings     |
|                    |              |                        |                                     |                                       | drvrtmp                                    |          |
|                    |              |                        |                                     |                                       | e-Gov_work                                 | ~        |
|                    |              |                        |                                     |                                       |                                            |          |
|                    |              |                        |                                     |                                       | 新しいフォルダーの作成(N)                             | OK ++>21 |

#### (7)保存先の選択(事業主操作)

[申請データ保存]画面が表示されます。任意の保存先を選択 し、申請データを保存してください。

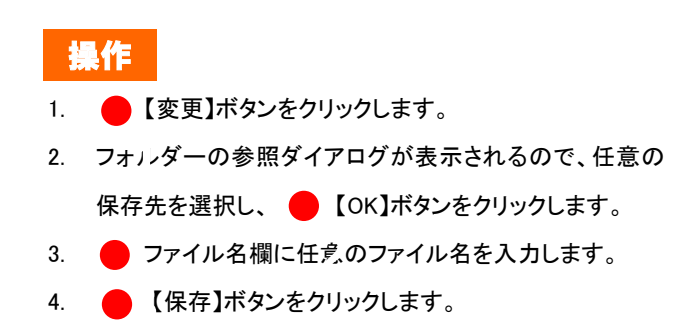

| G     | 申請書入力 e-Gov電子申請 |            |                                                                 | - 🗆 × |
|-------|-----------------|------------|-----------------------------------------------------------------|-------|
|       |                 |            |                                                                 |       |
|       |                 |            | 雇用保険法施行規則第6条第1項の規定により上記のとおり届けます。<br>中国政務 6条第1項の規定により上記のとおり届けます。 | 18    |
|       |                 |            |                                                                 |       |
|       |                 |            | 事業主 氏 名 (11 - 231 - 4110)                                       |       |
|       |                 |            | 1.4 公共職業安定所長 廠                                                  |       |
|       |                 |            |                                                                 |       |
|       |                 |            |                                                                 |       |
|       | í               | 2          | * 196 199 100 102                                               |       |
|       |                 | G          |                                                                 | j     |
|       |                 | 申請データ保存    | \$完了                                                            |       |
|       |                 | データの保存が完了し | しました。                                                           |       |
|       | 添付書類            | 申請書名       | 雇用保険被保険者資格取得届                                                   |       |
|       | 任意 提出代行に関する     | 海山中市地方内    | 提出代行に関する証明書                                                     |       |
|       |                 | 添り合規位      | 添付書類                                                            |       |
|       |                 | ファイル名      | 雇用保険被保険者資格取得届_事業主署名追加.zip                                       |       |
|       |                 | パスワード設定有無  | tal                                                             |       |
|       | 提出先選択           | 保存先        | C:¥e-Gov_work                                                   |       |
|       | 提出先の機関を選択してく;   |            | •                                                               |       |
|       |                 |            | 7/0- 514-70                                                     |       |
|       | 必須 提出先          |            |                                                                 |       |
|       |                 |            |                                                                 |       |
|       |                 |            |                                                                 |       |
|       |                 |            |                                                                 |       |
|       |                 |            |                                                                 |       |
|       | キャンセル           |            | 入力したデータを次の人に渡す場合内容を確                                            | 忍心    |
|       |                 |            |                                                                 |       |
| rates |                 |            |                                                                 |       |
| 元∫    |                 |            |                                                                 |       |

## (8)保存完了(事業主操作)

[申請データ保存完了]画面が表示されます。 以上で申請データへの署名追加は完了となります。

署名追加を行った申請データを申請者に送付します。引き続 き手順(9)にお進みください。

操作

1. 🛑 【マイページトップへ】ボタンをクリックします。

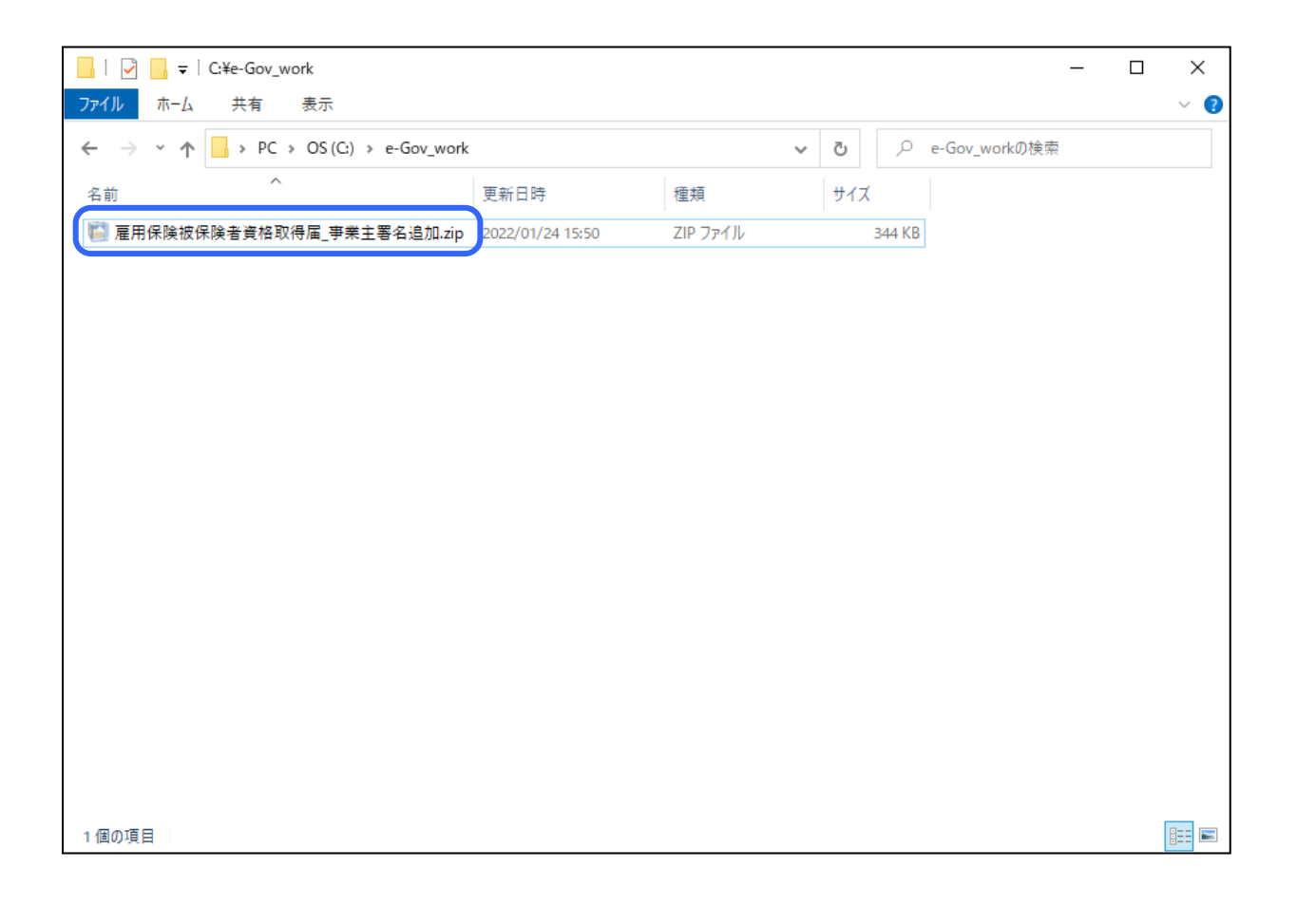

(9)申請データの送付(事業主操作)と受領(申請者操作)

事業主は 3.1 の手順(7)、(8)でお使いのパソコン等に保存した申請データを申請者に送付します。

申請者は申請データを受領後、3.2「申請者による申請デー タの確認」にお進みください。

参考 フォルダ名について

署名済みの申請データは申請者の方が分かり 易いように、フォルダ名の変更を行うか、3.1 の 手順(7)で保存する際に適当な名前で保存して ください。

参考 申請データの送付について

申請データをメールや、電子媒体にコピーし郵 送する等の方法で、電子署名をする方に送付し ます。

# 3.2 申請者による申請データの確認

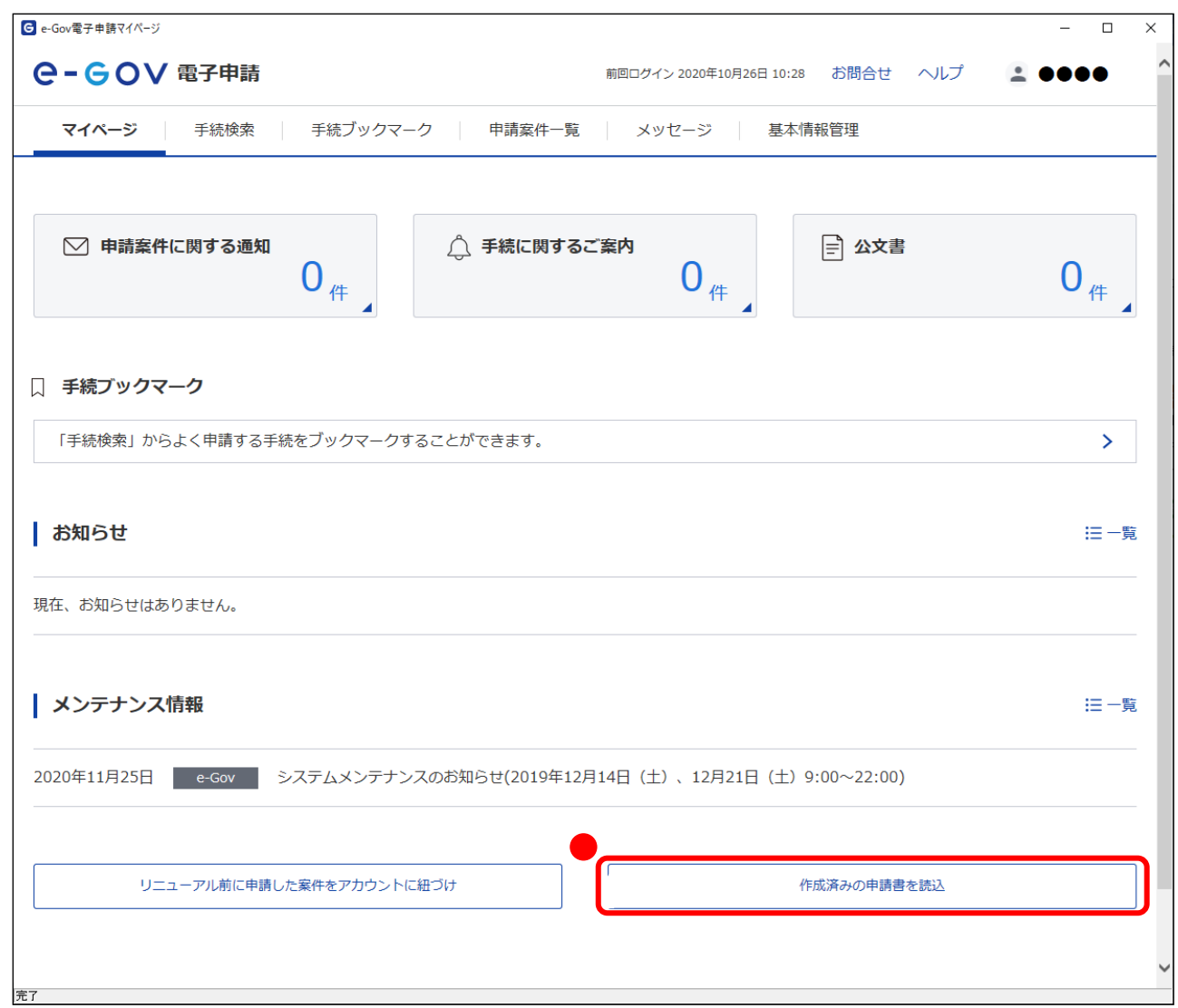

(1)メニューの選択(申請者操作)

事業主から受領した申請書情報を確認します。

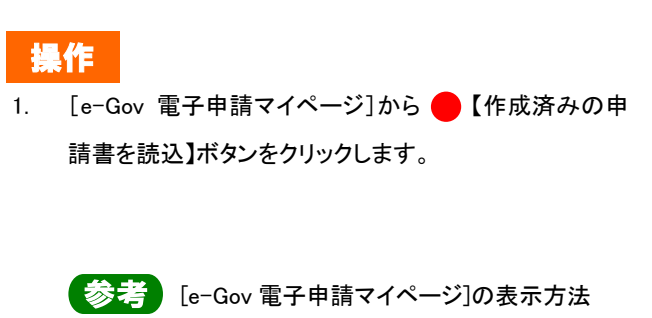

[e-Gov 電子申請マイページ]の表示方法につい ては、本書の 1.2「雇用保険被保険者資格取得 届の手続情報検索」を参照してください。

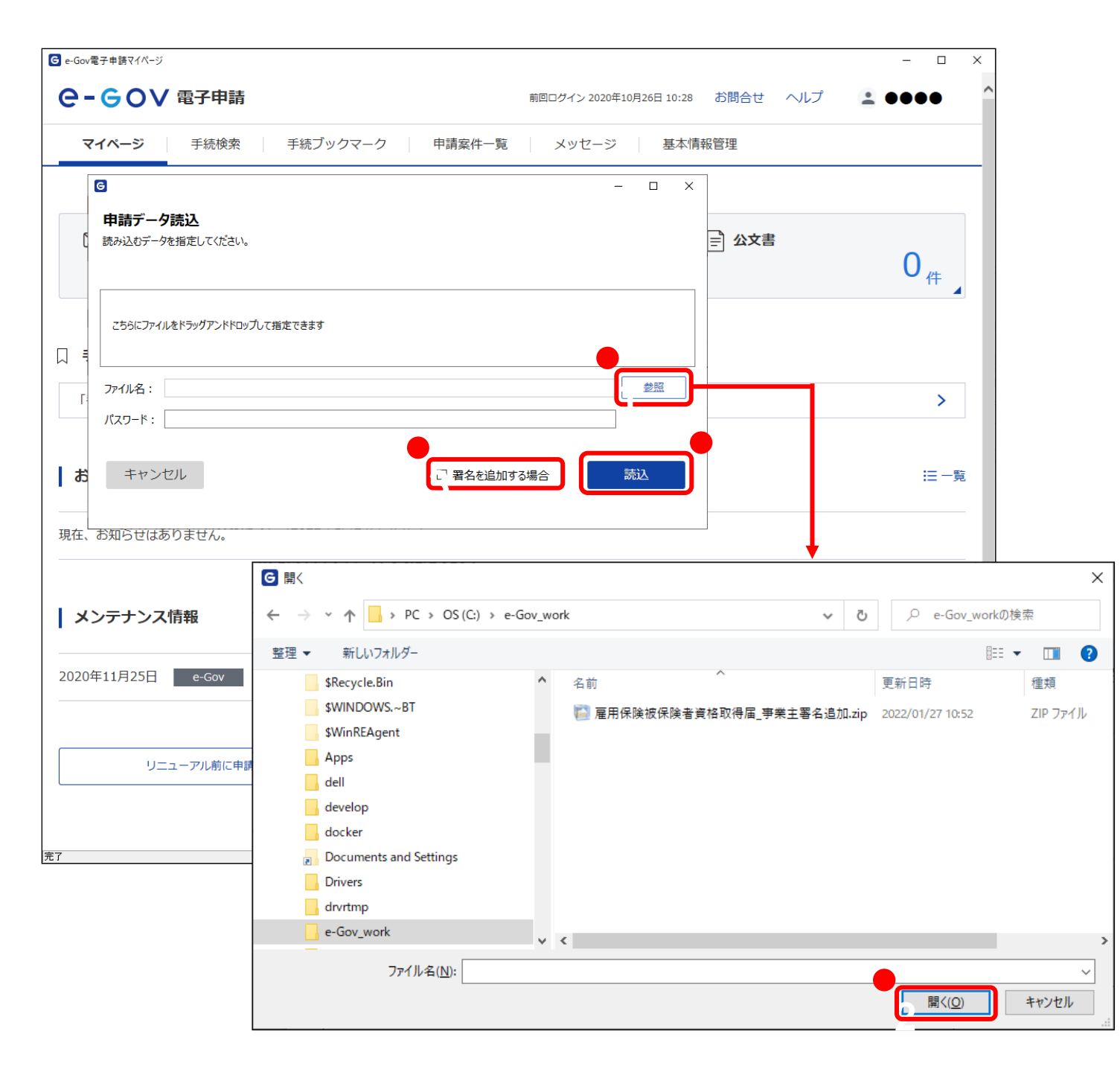

(2)申請データの読込(申請者操作)

[申請データ読込]画面が表示されます。事業主から受領した 申請データを読み込みます。

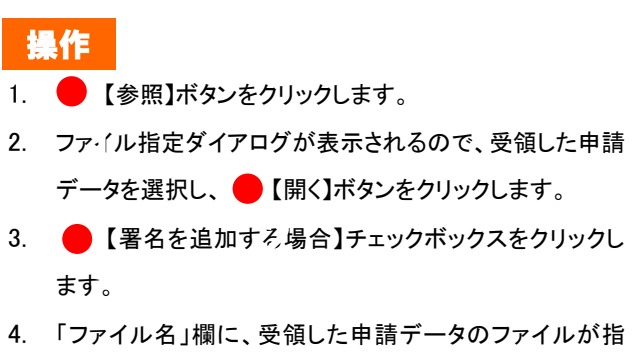

定されていることを確認し、 🛑 【読込】ボタンをクリックします。

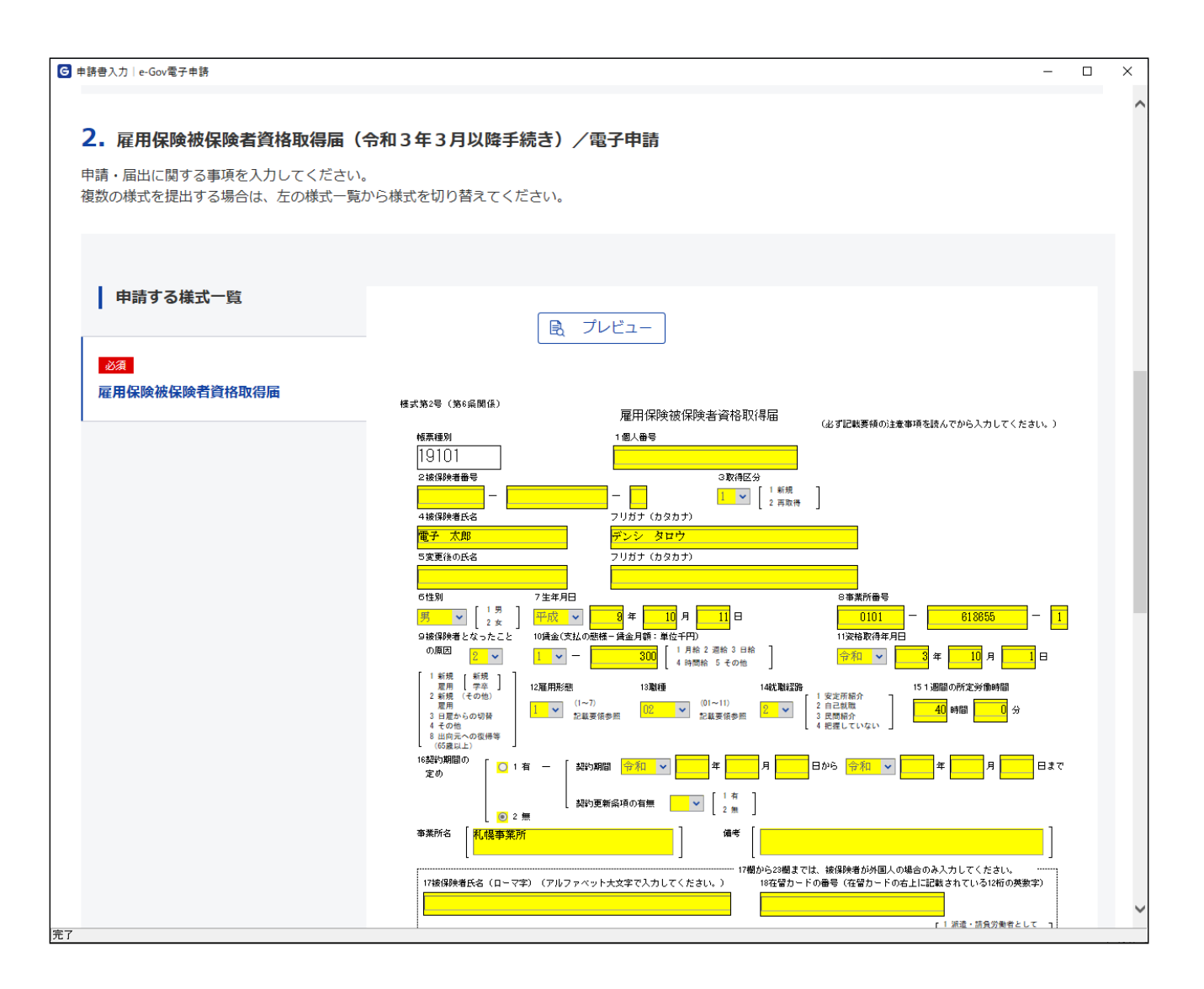

## (3)雇用保険被保険者資格取得届の申請書 情報確認(申請者操作)

[申請書入力]画面を下にスクロールすると、雇用保険被保険 者資格取得届の申請書が表示されます。申請情報の確認を 行います。

| G 申請書入力│e-Gov電子申請                | – 🗆 X                                                                                                    |
|----------------------------------|----------------------------------------------------------------------------------------------------|
| ""章<br>宋之近 谓                     | 1         1         第第第第         3         第第第第         ブェクジ・ソムトロ・           1         第二         ジ         ジ         ガラネたが、読金の         紙気、円入てなかった           1         第二         ジ         ジ         通常に目を入かった         通信に目を入かった |
| 雇用                               | SP使法施行規則第6条第1項の規定により上記のとおり届けます。                                                                                                    |
|                                  | 住所<br>批海道礼佩市中央区旭ケ丘<br>全別<br>図年<br>10月<br>1日                                                                                                    |
| 事業主                              | 氏 名 <sup>申請 太郎</sup>                                                                                                    |
|                                  | 電話番号 011 - 231 - 4110 - 14開 公共職業安定所長 殿                                                                                                    |
| 社会<br>分<br>記                     |                                                                                                    |
| * [Pf                            |                                                                                                    |
| ▼                                |                                                                                                    |
| (行意) 提出代行に関する証明書                 | 提出代行に関する証明書.pdf                                                                                                    |
|                                  | 添付書類.pdf                                                                                                    |
| <b>提出先選択</b><br>提出先の機関を選択してください。 |                                                                                                    |
| <b>必須</b> 提出先 北海道,札幌公共職業安定所      |                                                                                                    |
|                                  |                                                                                                    |
| 土ゎゝ.ヤル.                          | 1.カレナデータを次の人に演す得会 内容を施設                                                                                                    |
| ディンビンレ                           |                                                                                                    |

(4)確認完了(申請者操作)

申請データの内容を確認し、申請書の提出をします。 申請書提出の手順については、2.2「申請」を参照してください。

## 付録1 電子署名の省略

申請者(事業主)が雇用保険被保険者資格取得届の手続を電子申請により行う場合は、「雇用保険被保険者資格取得届」に電子署名の付与が必要 です。

ただし、社会保険労務士が本届書の提出に関する手続を事業主に代わって行う場合は、当該社会保険労務士が当該事業主の提出代行者であることを証明することができるものの添付がある場合に事業主の電子署名の省略が可能です。

#### ■「雇用保険被保険者資格取得届」に必要な電子署名

・事業主の電子署名

(社会保険労務士が事務代理又は、提出代行を行った場合で、提出代行者であることを証明することができるものの添付がある場合には省略可能) ・社会保険労務士の電子署名

(社会保険労務士が事務代理又は、提出代行等を行った場合のみ)

■提出代行者であることを証明することができるものの参考様式については、下記の URL でダウンロードが可能です。

https://www.mhlw.go.jp/content/000745158.doc

## 付録2 添付書類の省略

雇用保険被保険者資格取得届の手続については、以下の場合を除き、添付書類を省略することが可能です。詳しくは、事業所を管轄する公共職業 安定所にお尋ねください。

- イ 事業主が新たに適用事業を開始開始したことに伴う初めての届出。
- ロ 届出期限(被保険者資格の取得の事実があった日の属する月の翌月10日まで)を徒過した届出。
- ハ 過去3年間に当該事業主が不正受給に関連し、返還又は金額の納付を命ぜられたことがある事業主やこれから命ぜられる可能性がある事業主による届出。

#### ニ 著しい不整合がある届出。

- ホ 前年度又は前々年度の労働保険料を滞納している事業主による届出。
- へ 過去3年間に雇用保険法その他労働関係法令に係る著しい違反があった事業主による届出。
- ト 株式会社等の取締役であって、従業員としての身分の有する者に係る届出。
- チ 事業主と同居している親族に係る届出。
- リ 在宅勤務者に係る届出。
- ※1 上記トーリに掲げる届出である場合には、その届出内容について精査する必要があることから、上記イーへにかかわらず、確認書類の省略は行えません。
- ※2 社会保険労務士会の会員である社会保険労務士から、社会保険労務士法第 17 条に規定する審査事項の付記がなされた届出書が提出された場合又は労働 保険事務組合から届出書が提出された場合には、上記イーリにかかわらず、以下の場合を除き、添付書類を省略することが可能です。
  - ・ 届出期限を著しく(原則として被保険者資格の取得の事実があった日から6か月まで)徒過した届出。
  - ・ 著しい不整合がある届出である場合等公共職業安定所長がその届出内容について精査する必要があると判断した場合。